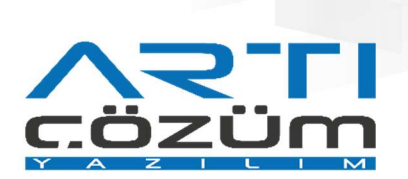

# Hata Alan e-Faturanın Yeniden Gönderilmesi

## Faturaların Gönderilmesi ve Takibi

## e-Fatura Durum Kodlarının LogoConnect'te Takibi

Hata alan faturalar LogoConnect Giden Kutusu ve Arşiv Giden Kutusu ekranlarında Kırmızı renk ile gösterilir. Bu faturalar durum kodlarına göre yorumlanıp, düzenlemesi yapıldıktan sonra aynı fatura numarası ile yeniden gönderilmelidir.

| - | Logo     | onnec        | t v2.59.00-84  | AYI KULLANI          | MIGNOR                   | C-PAKA ILE | SAIILAMAZ        | LOGO ELEKTRO            | INIK TICARET HIZM.                 | (FA                       |                                   |               |              |            |      |
|---|----------|--------------|----------------|----------------------|--------------------------|------------|------------------|-------------------------|------------------------------------|---------------------------|-----------------------------------|---------------|--------------|------------|------|
| 1 | GENEL    | E-           | IRSALIYE       | E-FATUR              | A E-A                    | rșiv       | E-MÜSTAHS        | SIL E-SMM               | BANKACILIK                         | B2B ARAÇLAR               | SEÇENEKLER                        | EŞLEME TABL   | OLARI YARDIN | t.         |      |
|   | Go<br>Go | Fatu<br>nder | ira Gid<br>Kut | Sen Gel<br>usu Posta | len Gör<br>usu<br>Kutusu | ader/Al    | Arşiv<br>Giden • | Argiv<br>Gelen *<br>giv | Onay<br>Bekliyor<br>Onay Işlemleri | di Konsol Raporlar<br>Ari | Sunucu Mutab<br>Raporu *<br>açlar | akat Cik      | 5            |            |      |
|   | e-Fat    | tura Ko      | insol 🗙 🖬      | e-Fatura             | Giden Ku                 | tusu 🗙     |                  |                         |                                    |                           |                                   |               |              |            |      |
| X | GIB      | Alıcı        | Kabul/         | Tarih                | Saat                     | T          | ürü              | Döviz Türü              | Fatura Tar                         | Fatura No                 | Fatura Aç                         | Fatura Tutari | KDV Matrahi  | KDV Tutari | Sen  |
|   |          | 0            |                | 17.06.2019           | 10:23                    | (08) Topti | an Satiş Fat     | TRY                     | 04.02.2019                         | G1D201900000002           |                                   | 118,00        | 100,00       | 18,00      | TICA |
|   | 0        | 0            |                | 24.06.201            | \$ 14:02                 | (08) Topt  | an Satiş Fat     | EUR                     | 24.06.2019                         | DST201900000045           |                                   | 16.666.666,67 |              |            | IHRA |
|   |          |              |                | 24.06.201            | \$15:01                  | (08) Topt  | an Satiş Fat     | TRY                     | 24.06.2019                         | DST201900000052           | A.B.D.                            | 118,00        | 100,00       | 18,00      | YOLC |
|   | .0       |              |                | 24.06.201            | \$15:09                  | (08) Topti | an Satiş Fat     | USD                     | 19.01.2019                         | GID201900000001           |                                   | 100,00        |              |            | IHRA |
|   | .0       | 0            |                | 24.06.201            | \$ 15:09                 | (08) Topti | an Satiş Fat     | TRY                     | 04.02.2019                         | GID201900000002           |                                   | 118,00        | 100,00       | 18,00      | TICA |
|   | .0       | . 0          |                | 24.06.201            | \$15:09                  | (08) Topti | an Satiş Fat     | TRY                     | 20.02.2019                         | GID201900000003           |                                   | 11,50         | 10,00        | 1,80       | TEME |
|   | 0        | 0            |                | 24.06.201            | \$15:09                  | (08) Topta | an Satiş Fat     | TRY                     | 21.02.2019                         | GID201900000004           |                                   | 118,00        | 100,00       | 18,00      | TICA |
|   | .0       | 0            |                | 24.06.2019           | \$15:09                  | (08) Topta | an Satiş Fat     | TRY                     | 21.02.2019                         | GID201900000006           |                                   | 100,00        |              |            | TICA |
|   | 0        | . 0          |                | 24.06.201            | 515:11                   | (08) Topti | an Satiş Fat     | TRY                     | 21.02.2019                         | GID201900000005           |                                   | 109,00        | 100,00       | 9,00       | TICA |
|   | 0        | 0            |                | 24.06.201            | \$15:12                  | (08) Topti | an Satiş Fat     | TRY                     | 21.02.2019                         | GID201900000007           |                                   | 100,00        |              |            | TICA |
|   | .0       | 0            |                | 24.06.2011           | \$15:16                  | (08) Topta | an Satiş Fat     | TRY                     | 21.02.2019                         | GID201900000008           |                                   | 115,00        | 100,00       | 18,00      | TICA |

#### Renklere Göre Durum Kodları:

**Kırmızı**: Faturanın hatalı olduğunu ve alıcısına iletilemediğini belirten durum kodları alındığında verilen renktir. Bu faturalar mutlaka yeniden gönderilmelidir.

**Yeşil**: Fatura başarılı bir şekilde alıcısına iletildiğinde 1300 durum kodu aldığını belirten renktir. Fatura, kesinlikle yeniden gönderilmemelidir.

**Mor**: Faturanın ara durumda olduğunu belirten durum kodlarından birini aldığını belirten renktir. Durum kodunun değişme ihtimali olması sebebi ile bu faturalar yeniden gönderilmemelidir. Rengin kırmızı veya yeşile dönmesi beklenerek yeni alınacak olan durum koduna göre işlem yapılmalıdır.

#### Hata Alan Faturaların LogoConnect İle Yeniden Gönderilmesi

Hangi Faturalar Yeniden Gönderilmelidir?

Gönderilen e-Fatura zarfı hatalı bir durum kodu alarak alıcının sistemine ulaşmadığında, aynı fatura numarası ile faturalar yeniden gönderilmelidir.

Durum kodları ile ilgili ayrıntılı bilgi için

bknz. <u>http://support.logo.com.tr/index.php/tr/efatura/efaturadok</u>adresindeki "e- Fatura Temel Kavramlar ve Durum Kodları Rehberi" dokümanı

# Faturanın Yeniden Gönderilmesi

Gönderilen fatura Giden Kutusu ekranında Kırmızı renkte yer aldığında, faturanın yeniden gönderilmesi için aşağıda belirtilen işlemler yapılır:

al Logo Connect v2.59.00-BAYİ KULLANIMI İÇİNDİR-PARA İLE SATILAMAZ (LOGO ELEKTRONİK TİCARET HİZM. A.Ş.)

|   | GENEL    | E-            | IRSALIYE   | E-FATURA            | E-ARŞİ                 | V E-MÜSTAH           | SIL E-SMM        | BANKACILIK                     | B2B ARAÇLAR               | SEÇENEKLER                        | EŞLEME TABU   | OLARI YARDIN | 1          |      |
|---|----------|---------------|------------|---------------------|------------------------|----------------------|------------------|--------------------------------|---------------------------|-----------------------------------|---------------|--------------|------------|------|
|   | Go<br>Go | Fatu<br>onder | Gid<br>Kut | Sen<br>Usu<br>Posta | Gönder<br>su<br>Gutusu | /Al Arsiv<br>Giden * | Arşiv<br>Gelen * | Onay<br>onay<br>onay Iglemleri | di Konsol Raporlar<br>Ari | Sunucu Mutab<br>Raporu *<br>sçlar | akat Ciko     | 5            |            |      |
|   | e-Fal    | tura Ko       | onsol 🗙 🖬  | e-Fatura G          | iden Kutusu            | ×                    |                  |                                |                           |                                   |               |              |            |      |
| X | GIB      | Alici         | Kabul/     | Tarih               | Saat                   | Türü                 | Döviz Türü       | Fatura Tar                     | Fatura No                 | Fatura Aç                         | Fatura Tutari | KDV Matrahi  | KDV Tutarı | Sen  |
|   |          |               |            | 17.06.2019          | 10:23 (08              | Toptan Satis Fat     | TRY              | 04.02.2019                     | GID201900000002           |                                   | 118,00        | 100,00       | 18,00      | TICA |
|   | 0        | 0             |            | 24.06.2019          | 14:02 (08              | Toptan Satiş Fat     | EUR              | 24.06.2019                     | DST201900000045           |                                   | 16.666.666,67 |              |            | IHRA |
|   | •        |               |            | 24.06.2015          | 15:01 (08              | ) Toptan Satiş Fal   | TRY              | 24.06.2019                     | DST201900000052           | A.B.D.                            | 118,00        | 100,00       | 18,00      | YOLO |
|   | .0       | .0            |            | 24.06.2019          | 15:09 (08              | Toptan Satis Fat     | USD              | 19.01.2019                     | GID201900000001           |                                   | 100,00        |              |            | IHRA |
|   |          | 0             |            | 24.06.2015          | 15:09 (08              | Toptan Satis Fat     | TRY              | 04.02.2019                     | GID201900000002           |                                   | 118,00        | 100,00       | 18,00      | TICA |
|   | .0       | .0            |            | 24.06.2019          | 15:09 (08              | Toptan Satis Fat     | TRY              | 20.02.2019                     | GID201900000003           |                                   | 11,50         | 10,00        | 1,80       | TEME |
|   | 0.       | 0             |            | 24.06.2019          | 15:09 (08              | Toptan Satiş Fat     | TRY              | 21.02.2019                     | GID201900000004           |                                   | 118,00        | 100,00       | 18,00      | TICA |
|   |          | 0             |            | 24.06.2019          | 15:09 (08              | Toptan Satis Fal     | TRY              | 21.02.2019                     | GID201900000006           |                                   | 100,00        |              |            | TICA |
|   |          | . 0           |            | 24.06.2015          | 15:11 (08              | Toptan Satig Fat     | TRY              | 21.02.2019                     | GID201900000005           |                                   | 109,00        | 100,00       | 9,00       | TICA |
|   | 0        | 0             |            | 24.06.2019          | 15:12 (08              | Toptan Satis Fat     | TRY              | 21.02.2019                     | GID201900000007           |                                   | 100,00        |              |            | TICA |
|   | 0        | 0             |            | 24.06.2019          | 15:16 (08              | Toptan Satig Fat     | TRY              | 21.02.2019                     | GID201900000008           |                                   | 115,00        | 100,00       | 18,00      | TICA |

Faturanın ERP tarafındaki e-Fatura Statüsü "Sunucuda Hata Aldı" statüsüne geldiği görülür. (Faturanın statüsü aldığı hataya göre değişiklik gösterebilir.)

| Sat      | lış Faturaları |          |                     |                       |                   |                                |                                                    |                      |                |           |  |  |
|----------|----------------|----------|---------------------|-----------------------|-------------------|--------------------------------|----------------------------------------------------|----------------------|----------------|-----------|--|--|
| ×        | Tarih          |          | Belge               | No.                   | FIŞ NO.           | Teru                           | Müşteri Unvanı                                     | E-Fat                | ura Statusu    |           |  |  |
|          | 25.11.201      | .5       |                     |                       | 0000000000000013  | (03) Toptan Satş Lade Faturacı | A FIRMASI                                          | Kabul edidi          |                |           |  |  |
|          | 25.11.201      | 5        |                     |                       | GID 2015000000048 | (D8) Toptan Sats Faturas       | PORTAL.                                            | GİB'de işlendi - Alı | aya iletilecek |           |  |  |
|          | 01.12.201      | .5       |                     |                       | GID 2015000000049 | (DB) Toptan Satg Faturaa       | A FIRMASI                                          | Sunucuda hata air    | ndi            |           |  |  |
|          | 17.12.201      | 5        |                     |                       | GID 201500000050  | (09) Yerlen Hiznet Faturasi    | A FIRMASI                                          | GIB'e gönderliecek   | (              |           |  |  |
|          | 17.12.201      | .5       |                     |                       | GID 201500000051  | (09) Yerlen Hiznet Faturasi    | A FIRMASI                                          | GIB'e gönderliecek   | (              |           |  |  |
|          | 17.12.201      | .5       |                     |                       | GID 201500000052  | (D8) Toptan Saty Faturas       | A FIRMASI                                          | GLB'e gönderliecek   | t              |           |  |  |
|          | 17.12.201      | 5        |                     |                       | GID 2015000000053 | (08) Toptan Satş Faturas       | 08) Toptan Sats Faturas A FIRMASI Gible gönderle   |                      |                |           |  |  |
|          | 17.12.201      | .5       |                     |                       | GID 201500000054  | (DB) Toptan Sate Faturaa       | A FIRMASI                                          | GIB'e gönderliecek   |                |           |  |  |
|          | 17.12.201      | .5       |                     |                       | GID 2015000000055 | (D8) Toptan Sats Faturao       | (D8) Toptan Satig Faturao A FJRMASI GIB'e gonderi  |                      |                | jeriecek. |  |  |
|          | 17.12.201      | 5        |                     |                       | GID 2015000000056 | (08) Toptan Satiş Faturas      | (08) Toptan Sats Faturas A FIRMASI GIB'e gönderler |                      |                |           |  |  |
| D 0      | 17.12.201      | 5        |                     |                       | GID 201500000057  | (D6) Toptan Sata Faturas       | (D8) Toptan Sata Faturas A FIRMASI Gible gönder    |                      |                | erlecek   |  |  |
|          | 17.12.201      | .5       |                     |                       | GID 201500000060  | (DB) Toptan Sata Faturas       | A FIRMASI                                          | GIB'e gönderliecek   | (              |           |  |  |
|          | 18.12.201      | .5       |                     |                       | GID 201500000061  | (09) Yerlen Hiznet Fetures     | A FIRMASI                                          | Sunucuda hata ak     | ndi            |           |  |  |
|          | 24.12.201      | .5       |                     |                       | GID 201500000062  | (OB) Toptan Satg Faturaa       | A FIRMASI                                          | GIB'e gonderiecek    | t              |           |  |  |
| e        | Estur          | -        | 2                   |                       |                   |                                |                                                    |                      |                | - 0       |  |  |
| Gö       | inder          | Giden    | - 2                 |                       | [                 |                                |                                                    |                      |                | 1         |  |  |
|          |                | Kutusu   | Eller Wille         | ind .                 |                   |                                |                                                    |                      |                |           |  |  |
| e-hatura | a Gonder       | -        | Pitre Trate         | Pitre Mayder          |                   |                                |                                                    |                      | Lanan          |           |  |  |
| 👶 e-Fat  | tura Konsol 🛽  | 1 eð 1   | Filtreler           |                       |                   | Seçilen Filtreler              |                                                    |                      |                |           |  |  |
|          |                |          | B- Tar              | 'n                    |                   |                                | Adı                                                |                      | Değeri         |           |  |  |
| Tach     |                |          | E- Fe               | No                    |                   | + Turu                         |                                                    | 8,6,9,7              | ,6,9,7,13,14   |           |  |  |
| Idrin    |                | <u> </u> | E-II Fa             | Özel Kodu             |                   | + Belge Türü                   |                                                    | 1,2                  | ,2             |           |  |  |
| Tutar    |                |          | 9-Ш та              |                       |                   | + e-Fatura Durumu              |                                                    | 18                   |                |           |  |  |
|          | Tarih 🔺        | -        | B-D Car             | n Hesap Ünvanı        |                   | + Senaryo                      |                                                    | 1,2                  |                |           |  |  |
|          | 0.11.2015      | GID201   | Cari Hesap TCIOVVKN |                       |                   | + Muhasebelesme Durumu         |                                                    | 0,1                  |                |           |  |  |
|          | 2.11.2015      | GID201   | 10-11 FR            | Ackiamas              |                   |                                |                                                    |                      |                |           |  |  |
|          | 7.12.2015      | G[D201   | B-W Bel             | ge Türü               |                   |                                |                                                    |                      |                |           |  |  |
|          | 7 12 2015      | GID 201  | 🖲 🛄 by              | eri                   |                   |                                |                                                    |                      |                |           |  |  |
|          | 7 43 2015      | 010201   | B-U Ba              | Úm.                   |                   |                                |                                                    |                      |                |           |  |  |
|          | 12.2015        | 510201   | B-II An             | bar da                |                   |                                |                                                    |                      |                |           |  |  |
|          | .12.2015       | 010201   | 8-0 o-F             | atura Durumu 🧉        | 2                 |                                |                                                    |                      |                |           |  |  |
|          | /.12.2015      | GID201   | -> 01               | B'e gönderlecek       |                   |                                |                                                    |                      |                |           |  |  |
|          | 7.12.2015      | GID201   | -× M                | horde                 |                   |                                |                                                    |                      |                |           |  |  |
| 17       | 7.12.2015      | GID201   | 24                  | rtlandi               |                   |                                |                                                    |                      |                |           |  |  |
| 17       | 7.12.2015      | GID201   | -× 01               | D'e gönderlemedi      |                   |                                |                                                    |                      |                |           |  |  |
| 17       | 7.12.2015      | GID201   | 🗶 Gi                | B'de işlenemedi       |                   |                                |                                                    |                      |                |           |  |  |
| 24       | 4.12.2015      | GID201   |                     | ciya genderilemedi    |                   |                                |                                                    |                      |                |           |  |  |
|          |                |          |                     | cica ipienomed        | 3                 |                                |                                                    |                      |                |           |  |  |
|          |                |          | -ж Ка               | bul edidi - Yant ol   | ibem              |                                |                                                    |                      |                |           |  |  |
|          |                |          | 🗶 Re                | ddedidi - Yant olu    | işturulmadı       |                                |                                                    |                      |                |           |  |  |
| 4        |                | _        | D- Ser              | naryo                 |                   |                                |                                                    |                      |                |           |  |  |
|          |                | _        | 2-11 Do             | kuman Izieme No       |                   |                                |                                                    |                      |                |           |  |  |
|          | -              | _        | 5 5 10              | and the second second |                   |                                |                                                    |                      |                |           |  |  |
| Onaylana | icak P         | ecek .   |                     |                       |                   | - an - 1                       |                                                    |                      |                |           |  |  |
| 91       |                | 6        | Onayla              | 2 Paketle             | 3 Goode           | r -                            |                                                    |                      |                |           |  |  |
|          |                |          |                     | -                     |                   |                                |                                                    |                      |                |           |  |  |

Faturanın hata almasına sebep olan alanlar düzenlendikten sonra fatura LogoConnect "e-Fatura Gönder" ekranından yeniden gönderilir. Bunun için ekranın sol altında bulunan filtre ekranı kullanılır.

Açılan filtre ekranından "e-Fatura Durumu" alanında "GİB'ye Gönderilecek" yerine Ticari Ürün tarafındaki e-Fatura Statüsüne göre seçim yapılır. (GID201500000063 nolu faturanın TigerPlus'taki statüsü "Sunucuda Hata Alındı" olduğu için "e-Fatura Durumu" filtresinden bu seçenek seçilmelidir.)

Filtre değiştirildikten sonra e-Fatura Gönder ekranında "Sunucuda Hata Alındı" statüsündeki e- Faturalar listelenir. Listelenen e-Faturalar seçilerek yeniden gönderilir.